#### Allegato B

# Predisposizione e sottoscrizione da parte dei RUP, tramite Procedura Flussi, della dichiarazione sull'assenza di conflitto di interessi ai sensi dell'art. 42 del D.Lgs. n. 50/2016

Versione del 06/06/2023

# 1. Introduzione

Lo strumento descritto nelle presenti linea guida permette, nell'ambito di ogni singola procedura di appalto o concessione (compresi gli affidamenti diretti), la stesura semplificata e la sottoscrizione di una dichiarazione sull'assenza di conflitto di interessi da parte dei Responsabili Unici del Procedimento (RUP).

Tale dichiarazione deve essere resa precedentemente alla nomina, con l'impegno a comunicare eventuali variazioni che dovessero intervenire successivamente. Qualora al momento della nomina si ritenga di trovarsi in una situazione di conflitto di interessi, sarà necessario comunicarlo (anche verbalmente) al soggetto che intende effettuare la nomina, in modo che quest'ultimo possa individuare un'altra persona a cui conferire l'incarico.

Si ricorda che, ai sensi del citato art. 42, si ha conflitto di interessi quando il personale di una stazione appaltante o di un prestatore di servizi che, anche per conto della stazione appaltante, interviene nello svolgimento della procedura di aggiudicazione degli appalti e delle concessioni o può influenzarne, in qualsiasi modo, il risultato, ha, direttamente o indirettamente, un interesse finanziario, economico o altro interesse personale che può essere percepito come una minaccia alla sua imparzialità e indipendenza nel contesto della procedura di appalto o di concessione; in particolare, costituiscono situazione di conflitto di interesse quelle che determinano l'obbligo di astensione previste dall'art. 7 del DPR n. 62/2013<sup>1</sup>.

### 2. Predisposizione e sottoscrizione della dichiarazione

Dall'Area Riservata di Ateneo, accedere all'applicativo "Firma decreti e determine", cosiddetta "Procedura Flussi".

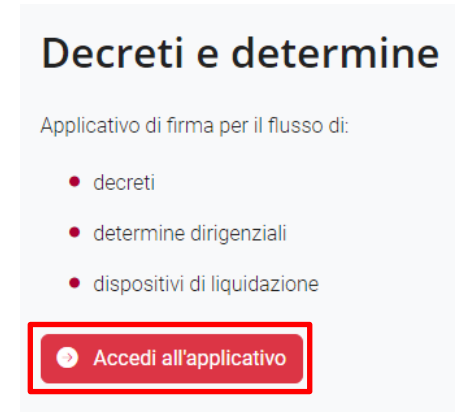

<sup>&</sup>lt;sup>1</sup> Ossia situazioni in cui siano coinvolti interessi propri, di parenti, di affini entro il secondo grado, del coniuge o di conviventi, oppure di persone con le quali si abbia rapporti di frequentazione abituale, ovvero, di soggetti od organizzazioni con cui si abbia o il coniuge abbia causa pendente o grave inimicizia o rapporti di credito o debito significativi, ovvero di soggetti od organizzazioni di cui si sia tutore, curatore, procuratore o agente, ovvero di enti, associazioni anche non riconosciute, comitati, società o stabilimenti di cui si sia amministratore o gerente o dirigente, nonché in ogni altro caso in cui esistano gravi ragioni di convenienza.

Cliccando su "Nuovo", selezionare "Dich. Assenza Conflitto di Interessi RUP".

| Ca' Foscari<br>Venezia                              | cerca in Unive.it Q                      |
|-----------------------------------------------------|------------------------------------------|
| Libri Firma Protocollo W                            | orkflow in gestione 🛛 🔞                  |
|                                                     | Nuovo 🗸                                  |
| Attivi Completi Impostazioni                        | Decreti del Direttore Generale           |
|                                                     | Determine Dirigenziali                   |
| Non é stato trovato nessun flusso completo corrispo | Dispositivo di liquidazione              |
|                                                     | Contratto o convenzione                  |
|                                                     | Verbale                                  |
|                                                     | Circolare                                |
|                                                     | D. Rettore con visto DG                  |
|                                                     | D. Rettore semplice                      |
|                                                     | Dip. / Centro: decreto                   |
|                                                     | Dip. / Centro: disp. di liquidazione     |
|                                                     | Dip. / Centro: contratto o convenzione   |
| Università Ca' Foscari                              | Dip. / Centro: verbale                   |
| Dorsoduro 3246, 30123 Venezia                       | Comunicazioni in uscita                  |
| PEC protocollo@pec.unive.it                         | Comunicazioni fra uffici                 |
| Privacy / Cookies / Note legali                     | Dich. Assenza Conflitto di Interessi RUP |
|                                                     |                                          |

La procedura individua in automatico il nominativo del RUP che sta operando (che agisce come RPA rispetto alla propria dichiarazione) e il nominativo del relativo Dirigente/Responsabile (ossia il soggetto che nomina il RUP), unitamente alla specifica della struttura di appartenenza.

| Libri Firma | Libri Firma Nuovo "Dich. Assenza Conflitto di Interessi RUP" |                          | 0 |    |
|-------------|--------------------------------------------------------------|--------------------------|---|----|
| Testata     |                                                              |                          |   | 9  |
|             | RPA 🕄                                                        | GAETA Carlotta - APPS-CG |   | ~  |
|             | Soggetto che nomina il RUP 🜖                                 | PAVAN Vivianne - APPS-CG |   | *  |
|             | Oggetto della procedura                                      |                          |   |    |
|             |                                                              |                          |   | // |
| Crea dich   | iarazione Chiudi                                             |                          |   |    |

2

Se necessario, dopo aver cliccato sul pulsante X, è possibile digitare e selezionare nominativi/strutture diversi per indicare il soggetto che deve effettuare la nomina del RUP con riferimento alla specifica procedura.

| stata                        |                          |  |
|------------------------------|--------------------------|--|
| RPA 🟮                        | GAETA Carlotta - APPS-CG |  |
| Soggetto che nomina il RUP 🟮 | piazį                    |  |
| Oracity della ana adver      | PIAZZA Tommaso - APPS    |  |
| Oggetto della procedura      | PIAZZA Tommaso - ASIT    |  |
|                              | PIAZZA Tommaso - DGV     |  |

Indicare l'oggetto della procedura rispetto alla quale si sta rendendo la dichiarazione (in questa fase precedente alla nomina a RUP, il CIG non è ancora disponibile).

| Libri Firma Nuovo "Dich. Assenza Conflitto di Interessi RUP" |                          | 0  |
|--------------------------------------------------------------|--------------------------|----|
| Testata                                                      |                          | 0  |
| RPA 🕄                                                        | GAETA Carlotta - APPS-CG | ~  |
| Soggetto che nomina il RUP 🕄                                 | PAVAN Vivianne - APPS-CG | ×  |
| Oggetto della procedura                                      | ]                        |    |
|                                                              |                          | 10 |
| Crea dichiarazione Chiudi                                    |                          |    |

Cliccare su "Crea dichiarazione".

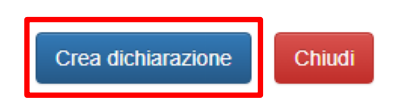

Nella sezione "Workflow in gestione", tra i documenti "Attivi" compare la dichiarazione appena creata, che è possibile visualizzare in anteprima o scaricare in versione pdf tramite gli appositi pulsanti. In calce alle presenti Linee Guida viene riportato un esempio di dichiarazione.

| Richiesta 1 correttamente creata                                                                                                    | ×                                                                                                    |
|----------------------------------------------------------------------------------------------------|----------------------------------------------------------------------------------------------------|
| Libri Firma Protocollo                                                                                                    | Workflow in gestione 🧿                                                                                                    |
|                                                                                                    | Nuovo 👻                                                                                                    |
| Attivi Completi Impostazioni                                                                                                    |                                                                                                    |
| Dich. Assenza Conflitto di Interessi RU<br>30/03/2023 - 10:37<br>Attesa approvazione Firmatario                                                                                                    | P [3845]                                                                                                    |
| Dichiarazione assenza di conflitto per la procedura                                                                                                    | : Un progetto di prova per vedere come funziona                                                                                                    |
| all. dich_assenza_conflitto.pdf                                                                                                    |                                                                                                    |
| ٩                                                                                                    | Valuta In Firma                                                                                                    |
| EVENT STATES OF STATES OF STATE | DI INTERESSE<br>ITT CONCESSION<br>Souto<br>endact, falatia negli atti e uso di<br>re 2000 n. 445<br>conta situazione di conflitto di<br>ettimante o indirittamente, di<br>contesto dala procedura di<br>lo PJ.F. I Gogri Co 2013. 6.2,<br>nteressa propri, di parvent, di<br>di organizzazioni con cui si abbii<br>ne contesto dala procedura di<br>lo contesto dala procedura di<br>lo contesto dala procedura di<br>lo contesto dala procedura di<br>lo contesto dala procedura di<br>lo contesto dala procedura di<br>lo contesto dala procedura di<br>lo contesto dala procedura di<br>lo contesto dala procedura di<br>lo contesto dala procedura di<br>lo contesto dala procedura di<br>lo contesto dala processi contesto<br>patabilimenti di cui si sia<br>lo cui cestatta gori tragona di<br>lo cui cestatta gori tragona di<br>lo cui cestatta gori tragona di<br>lo cui cestatta protecipazione alla |
| Venezia 17/03/2023                                                                                                    | Carlotta GAETA                                                                                                    |

Cliccando su "Valuta", oltre a visionare il testo è possibile visualizzare o riposizionare la firma grafica.

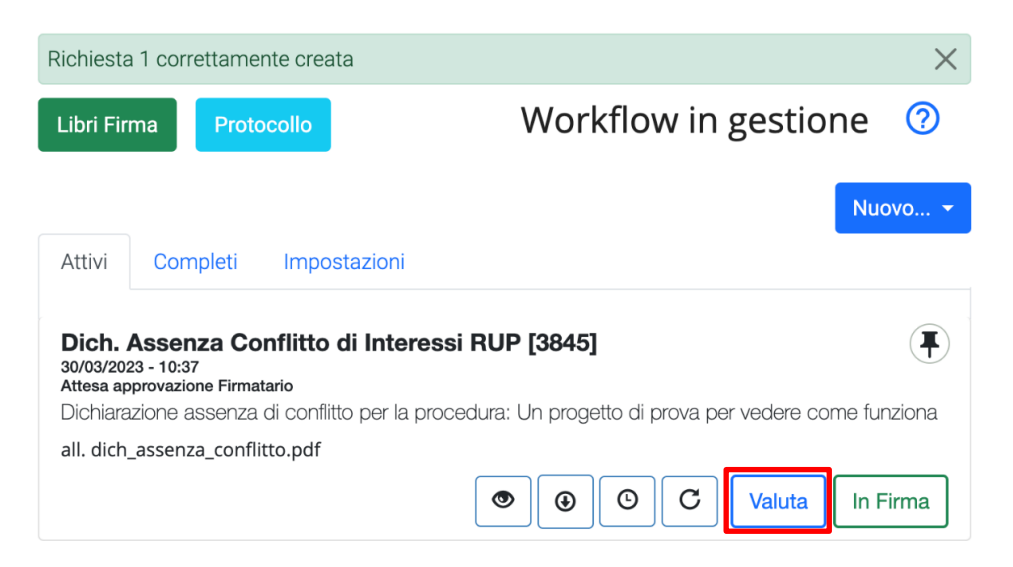

| Testata                      | •                                                                                                    |
|------------------------------|----------------------------------------------------------------------------------------------------|
| RPA ()                       |                                                                                                    |
| Soggetto che nomina il RUP 🏮 | SAMBO Patrik - ARU-PDOC                                                                                                    |
| Oggetto 🚯                    | Dichiarazione assenza di conflitto per la procedura: Un progetto di p                                                                                                    |
| Allegato                     | dich_assenza_conflitto.pdf                                                                                                    |
| 된 Firmatario 🚯               | tomaso.minelli                                                                                                    |
| Firma Grafica                |                                                                                                    |
| Aggiungi firma grafica       | Aggiungi firma grafica nel PDF                                                                                                    |
| Pagina                       | Prima                                                                                                    |
|                              | <image/> <image/> <section-header><section-header><text><text><text><text><text><list-item><list-item><list-item></list-item></list-item></list-item></text></text></text></text></text></section-header></section-header> |

Cliccando su "In firma", si provvede a mettere in firma la dichiarazione.

| Libri Firma                                                               | Protocollo                                                                          | Workflow in gestione 🛛 📀 |
|---------------------------------------------------------------------------|-------------------------------------------------------------------------------------|--------------------------|
|                                                                           |                                                                                     | Nuovo 👻                  |
| Attivi Co                                                                 | mpleti Impostazioni                                                                 |                          |
| <b>Dich. Asse</b><br>30/03/2023 - 10:<br>Attesa approvaz<br>Dichiarazione | nza Conflitto di Interes<br>37<br>ione Firmatario<br>assenza di conflitto per la pr | ssi RUP [3845]           |
| all. dich_asser                                                           | za_conflitto.pdf                                                                    |                          |
|                                                                           |                                                                                     |                          |

| Libri Firma                                                           | Protocollo                                         | Workflow in gestione ⑦  |
|-----------------------------------------------------------------------|----------------------------------------------------|-------------------------|
|                                                                       |                                                    | Nuovo 👻                 |
| Attivi Co                                                             | mpleti Impo                                        | stazioni                |
| Dich. Asse<br>30/03/2023 - 10:<br>In firma del firma<br>Dichiarazione | nza Conflitto<br>38<br>Itario<br>assenza di confli | di Interessi RUP [3845] |
| all. dich_asser                                                       | za_conflitto.pdf                                   |                         |
|                                                                       |                                                    |                         |

È possibile quindi procedere con la sottoscrizione della dichiarazione secondo l'usuale procedura di firma digitale.

| Processi                                                                                                    | Foglio firme 30/03/2023 08:38 🗸                                                                                                    |
|----------------------------------------------------------------------------------------------------|----------------------------------------------------------------------------------------------------|
| Processo di firma                                                                                                    |                                                                                                    |
| Firma Verrà inviato un SMS col codice OTP sul telefono associato.                                                                                                    |                                                                                                    |
| Dettagli libro firma                                                                                                    |                                                                                                    |
| Key: D233E3EF74650E45EBB6A64EF02A046A45B7203D59530294065D<br>Name: Foglio firme 30/03/2023 08:38<br>Description: Sistema fogli firme per flussi (prot. fra uffici), Univ. Ca' Fosce<br>N | 08B7FA2E4EE5A<br>ari<br>Nel caso in cui non arrivi l'OTP ovvero<br>vi siano peristenti errori nella richiesta<br>Rigenera il libro Firma |
| Documenti alla firma                                                                                                    |                                                                                                    |
| File 178188_3845_dich_assenza_conflitto.pdf VALIDO O Da firmare Creato il: 30.3.2023, 10:38:36                                                                                           | Rimuovi dal libro firma                                                                                                    |

| Processi                                                      |                                                                                                    | Foglio firme 30/03/2023 08:38                                                                                    |
|---------------------------------------------------------------|----------------------------------------------------------------------------------------------------|----------------------------------------------------------------------------------------------------|
| Processo di firm                                              | a                                                                                                    |                                                                                                    |
| PIN personale                                                 |                                                                                                    |                                                                                                    |
| OTP ricevuto<br>Firma tutti i docu                            | menti                                                                                                    |                                                                                                    |
| Dettagli libro firr                                           | na                                                                                                    |                                                                                                    |
| Key: D233E3EF746<br>Name: Foglio firme<br>Description: Sister | 550E45EBB6A64EF02A046A45B7203D59530294065<br>30/03/2023 08:38<br>ma fogli firme per flussi (prot. fra uffici), Univ. Ca' Fos | iD8B7FA2E4EE5A<br>cari                                                                                           |
|                                                               |                                                                                                    | Nel caso in cui non arrivi l'OTP ovvero<br>vi siano peristenti errori nella richiesta<br>Rigenera il libro Firma |
| Documenti alla f                                              | ïrma                                                                                                    |                                                                                                    |
| File 178188_                                                  | <b>3845_dich_assenza_conflitto.pdf</b><br>a firmare Creato il: 30.3.2023, 10:38:36                                           | Bimuovi dal libro firma                                                                                          |
|                                                               |                                                                                                    |                                                                                                    |

La dichiarazione, all'atto della firma, viene contestualmente registrata all'interno del sistema di protocollo "Titulus" come comunicazione in entrata (all'attenzione del Dirigente/Responsabile selezionato) con classificazione "X/4 - Acquisizione e fornitura di beni mobili, di materiali e attrezzature non tecniche e di servizi (conservazione illimitata)".

| 💼 Prot n. 57 del 30/03/2023 (2023-Ul                                                                                                    | NVE000-0000057)                                                                                                 |                                    |                                             | 1 di 1 |
|----------------------------------------------------------------------------------------------------|----------------------------------------------------------------------------------------------------|------------------------------------|---------------------------------------------|--------|
| Mittente <u>Tomaso MINELLI</u> (Toma<br>[tomaso.]                                                                                                    | aso MINELLI ) ,<br>minelli@unive.it] -                                                                          |                                    |                                             |        |
| Dati doc. Internet del 30/03/2023                                                                                                    |                                                                                                    |                                    |                                             |        |
|                                                                                                    |                                                                                                    |                                    |                                             |        |
| Oggetto Dichiarazione assenza                                                                                                    | di conflitto di interessi per: Un p                                                                             | orogetto di prova pe               | er vedere come funziona                     |        |
| Allegati 0 - nessun allegato;<br>Classif. X/4 - Acquisizione e forni                                                                                                    | tura di beni mobili, di materiali e at                                                                          | trezzature non tecnic              | che e di servizi (conservazione illimitata) |        |
| Responsabilità                                                                                                    |                                                                                                    |                                    |                                             |        |
| UOR-RPA ASIT - Minelli Tommaso                                                                                                    |                                                                                                    |                                    | 30/03/2023 🗸                                |        |
| CC ARU-PDOC - Sambo Patri                                                                                                    | ĸ                                                                                                    |                                    | 30/03/2023 秒 ⊗ 🗙                            |        |
| Altro                                                                                                    |                                                                                                    |                                    |                                             |        |
| Parole chiave IN ALTESA DI CIG                                                                                                    |                                                                                                    |                                    |                                             |        |
| Annotazioni                                                                                                    |                                                                                                    |                                    |                                             |        |
| Storia [3845]:<br>30/03/2023 10:37, MINELLI Tomaso passa a "At<br>30/03/2023 10:38, MINELLI Tomaso passa a "In<br>30/03/2023 10:38, MINELLI Tomaso passa a "In<br>Minelli Tommaso 30/03/2023 - 10:43:57 | tesa approvazione Firmatario" [val<br>viato ad Usign" [bg_send_to_usign<br>firma del firmatario" [firma_firmata | utazione_firmatario]<br>i]<br>rio] |                                             |        |
| Documenti informatici 🛛 🖥                                                                                                    |                                                                                                    |                                    |                                             |        |
| File                                                                                                    |                                                                                                    | Stato                              | Ultima versione                             |        |
| <u>copertina.pdf</u>                                                                                                    |                                                                                                    |                                    | <u>30/03/2023 - 10:43:55</u>                |        |
| dichiarazione.pdf <sup>2</sup>                                                                                                    | <b>.</b>                                                                                                    |                                    | <u> 30/03/2023 - 10:43:55</u>               |        |
| Informazioni di servizio                                                                                                    |                                                                                                    |                                    |                                             |        |
| ld 635180 🎇 🊱 🖂                                                                                                    |                                                                                                    |                                    |                                             |        |
| Registrazione ASIT - Minelli Tommaso                                                                                                    | 30/03/2023                                                                                                    |                                    |                                             |        |
| Ultima modifica ASIT - Minelli Tommaso                                                                                                    | 30/03/2023                                                                                                    |                                    |                                             |        |

Nella sezione "Workflow in gestione" della "Procedura Flussi", la dichiarazione rimane comunque tra i documenti "Attivi", in quanto deve essere integrata con il CIG, non appena disponibile.

Una volta acquisito il CIG per la specifica procedura, cliccare su "Inserisci CIG".

| Libri Firma Protocollo                                                                    | Workflow in gest                                                                      | ione 🕜          |
|-------------------------------------------------------------------------------------------|---------------------------------------------------------------------------------------|-----------------|
|                                                                                           |                                                                                       | Nuovo 👻         |
| Attivi Completi Imp                                                                       | ostazioni                                                                             |                 |
| Dich. Assenza Conflitt<br>Prot. 57 del 30/03/2023 - 10:43<br>Dichiarazione assenza di con | o di Interessi RUP [3845]<br>flitto per la procedura: Un progetto di prova per vedere | e come funziona |
| all. dichiarazione.pdf                                                                    |                                                                                       |                 |
|                                                                                           | O     O     C     Inserisci CIG                                                       | Vedi in Titulus |

Valorizzare quindi il campo "CIG relativo alla dichiarazione" e cliccare su "Inserisci CIG".

| Libri Firma                     |                                                                       |
|---------------------------------|-----------------------------------------------------------------------|
| Testata                         | •                                                                     |
| CIG relativo alla dichiarazione |                                                                       |
| Oggetto 🕄                       | Dichiarazione assenza di conflitto per la procedura: Un progetto di p |
| Inserisci CIG Chiudi            |                                                                       |

La dichiarazione, a questo punto, comparirà tra i documenti "Completi".

| Libri Firma                                          | Protocollo                                                                      | Workflow in gestione                                                    | ?     |
|------------------------------------------------------|---------------------------------------------------------------------------------|-------------------------------------------------------------------------|-------|
|                                                      |                                                                                 | Nuo                                                                     | vo 🔻  |
| Attivi                                               | Impostazioni                                                                    |                                                                         |       |
| Inserisci il te                                      | sto da cercare                                                                  |                                                                         | Q     |
| Dich. Asser<br>Prot. 57 del 30/03<br>Dichiarazione a | <b>1za Conflitto di Inter</b><br>/2023 - 10:44<br>assenza di conflitto per la p | essi RUP [3845]<br>procedura: Un progetto di prova per vedere come funz | ziona |
| all. dichiarazior                                    | ne.pdf                                                                          |                                                                         |       |
|                                                      |                                                                                 | Vedi in Titu                                                            | ulus  |

# 3. Esempio di dichiarazione sottoscritta digitalmente

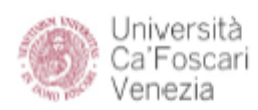

#### DICHIARAZIONE DI ASSENZA DI CONFLITTO DI INTERESSE NELLE PROCEDURE DI AGGIUDICAZIONE DI APPALTI E CONCESSIONI AI SENSI DELL'ART. 42 DEL D.LGS. N. 50/2016

| Il sottoscritto Tomaso MINELLI, nato a il               |  |
|---------------------------------------------------------|--|
| codice fiscale                                          |  |
| residente in . , CAP , città                            |  |
| in qualità di RUP nell'ambito della seguente procedura: |  |
| Un progetto di prova per vedere come funziona           |  |

#### DICHIARA

consapevole delle sanzioni penali previste in caso di dichiarazioni mendaci, falsità negli atti e uso di atti falsi ai sensi dell'art. 76 del D.P.R. 28 dicembre 2000 n. 445

- di non trovarsi, ai sensi dell'art. 42 del D.Lgs. n. 50/2016, in alcuna situazione di conflitto di interesse anche potenziale, ovvero di non essere portatore, direttamente o indirettamente, di un interesse finanziario, economico o altro interesse personale che possa essere percepito come una minaccia alla propria imparzialità e indipendenza nel contesto della procedura di appalto o concessione sopra indicata;
- 2. in particolare, di non trovarsi nelle situazioni di cui all'art. 7 del D.P.R. 16 aprile 2013, n. 62, che prevedono l'obbligo di astensione quando siano coinvolti interessi propri, di parenti, di affini entro il secondo grado, del coniuge o di conviventi, oppure di persone con le quali si abbia rapporti di frequentazione abituale, ovvero, di soggetti od organizzazioni con cui si abbia o il coniuge abbia causa pendente o grave inimicizia o rapporti di credito o debito significativi, ovvero di soggetti od organizzazioni di cui si sia tutore, curatore, procuratore o agente, ovvero di enti, associazioni anche non riconosciute, comitati, società o stabilimenti di cui si sia amministratore o gerente o dirigente, nonché in ogni altro caso in cui esistano gravi ragioni di convenienza;
- di impegnarsi, nel caso in cui, successivamente a quanto dichiarato, sopraggiunga una situazione o la conoscenza di una situazione di conflitto di interesse anche potenziale, a darne immediata comunicazione scritta all'amministrazione e ad astenersi dalla partecipazione alla procedura;
- di essere consapevole che il mancato rispetto dell'obbligo di astensione costituisce, fatte salve le ipotesi di responsabilità amministrativa e penale, fonte di responsabilità disciplinare a carico del dipendente pubblico.

Venezia 30/03/2023

Tomaso MINELLI

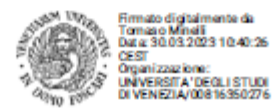